## Quick Start Guide Adtec DVD/CD Duplicating Towers with Hard Drive

### A. PREPARING THE UNIT

1. Remove unit from its packaging and place it on a sturdy, level surface. Keep all packaging for protection of your unit in the event of transport. (**Note:** Warranty may be voided if the unit is shipped in and with anything other than the original packaging).

**2.** Take the power cord and attach the receptor end into the back of the unit as shown.

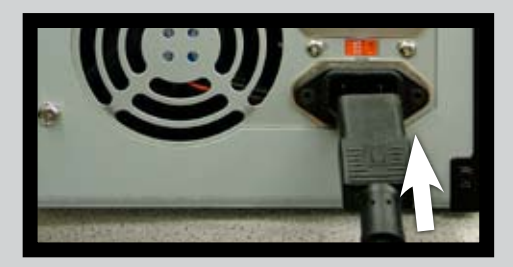

The plug end should be plugged into a surge protector which is then plugged into an electrical outlet. **3.** Turn the power on by pushing the button, located at the front bottom right corner of the unit, inward.

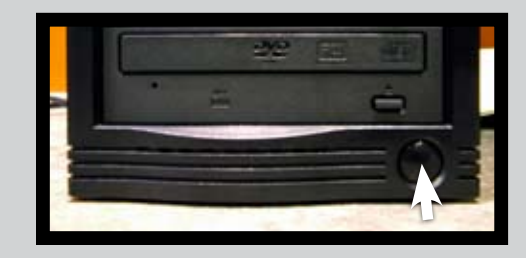

**4.** Allow the system to boot up. When ready, **1. COPY P: A** should appear on the LCD screen.

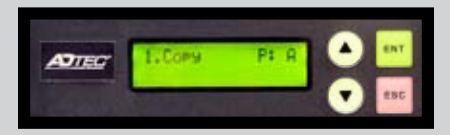

Proceed to Section B if you wish to copy from the hard drive, or Section C if you wish to copy from disc to disc.

### **B. COPYING FROM THE HARD DRIVE** (UNIT IS FACTORY SET TO BURN FROM THE HARD DRIVE)

- **1.** Load your master disc in the top tray.
- **2.** Press **•** repeatedly until **9. Image** appears on the screen.

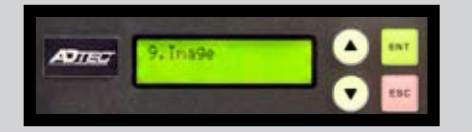

**3. 9-01. Image Load P: A** should now appear on the screen.

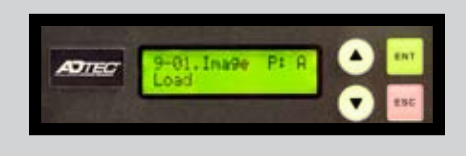

Press **ENT**.

After several seconds, the screen will show that the image from your master is loading and the progress of the load.

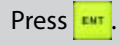

### **B. CONTINUED**

4. Once the image has loaded successfully on the hard drive,Image Load OK will appear on the screen.

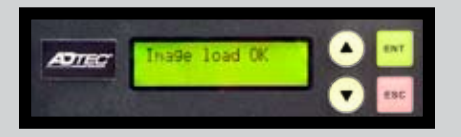

Press 🚥 twice to return to the main menu.

5. Remove master. Close tray.

**6.** Press **•** repeatedly until **1. Copy P: A** shows on the screen (screen should also show that the hard drive has an image loaded and the size of that image).

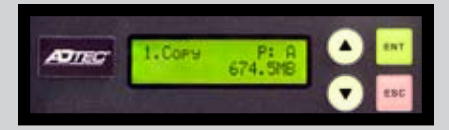

7. Open trays and load with blank discs. If all trays are loaded and then closed, the unit will begin copying automatically after several seconds. If all trays are not loaded with blank discs, press the for copying to begin (**Note:** It is normal for any empty trays to open and close automatically before copying begins).

**8.** When copying is complete, trays should open automatically.

# C. COPYING DISC TO DISC 1. Press repeatedly until 8. Select Source appears on the screen. Press conce. SRC Show on the screen SRC-DVD DUAL 01 Press repeatedly until 8. Select Source appears on the screen show on the screen show on the screen screen scr

2. Src: HDD 00 IDE0 Master should now appear on the screen.

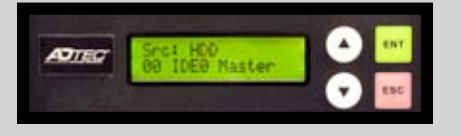

Press once. SRC-DVD ROM 01 IDE0 Slave should now show on the screen (Note: On 1 to 4 towers, this will read SRC-DVD DUAL 01 IDE0 Slave).

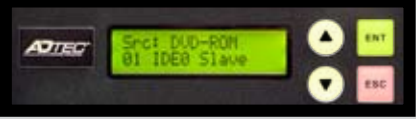

**3.** Press **T** repeatedly until **1. Copy** appears on the screen (**Note: P: A** should not appear to the right of **1. Copy**).

**4.** Load your master disc in the top tray (**Note:** Screen should show the size of the master disc).

**5.** Follow steps 7 & 8 for "Copying From The Hard Drive" (**Note:** On 1 to 4 Towers, you must press for copying to begin).

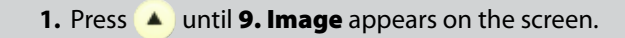

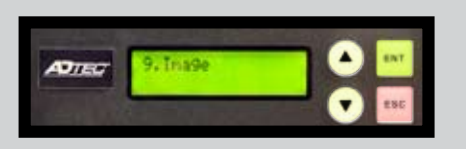

Press 💵

2. Press vintil 9-05. Image P: A Select Image appears on the screen.

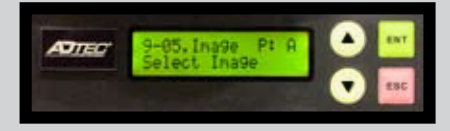

Press w.

**3.** Press **v** until a letter appears that is preceeded by the message "**Select Partition No Image in (that letter)**".

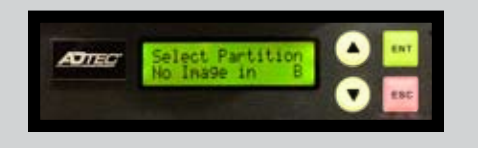

4. A message should now appear on the screen as follows:Set Partition to (applicable letter).

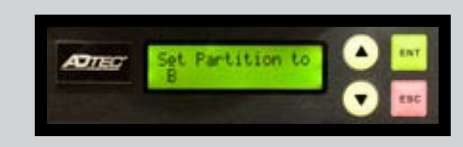

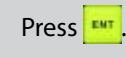

5. Press . The following message should appear on the screen: **Saving config... Don't Power Off!** (the tower is now set to copy from that partition once an image has been loaded into it). After a moment, **9. Image** should appear on the screen.

6. If you wish to load your image on the hard drive at this time, press **1447**. 9-01 Image Load should now appear on the screen (you should also now see **P:** (followed by the letter you selected).

7. Load your master disc into the top tray. Press . The image on your master should now begin to load and show the loading progress on the screen. When the process is finished, **Image load OK** should appear on the screen. The unit is now ready to copy from the selected partition when prompted.

Thank you for purchasing Adtec. Your Adtec Duplicating Tower purchase is backed by our one year parts and service warranty.

Additionaly, lifetime technical support via email is included and available at:

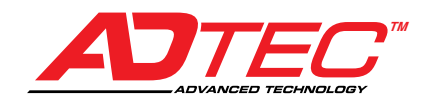

support@wimmedia.com

Press

# Troubleshooting

### A. LCD Error Messages:

### 1. Target Drive Not Ready

- a) Media is not compatible or is of poor quality try different media (Note: We recommend you use Professional A-grade media only)
- b) Media is not blank replace with blank media
- c) Media is loaded incorrectly reload media
- d) Dust or dirt in one or more of the drives carefully blow dust and dirt outward with compressed air

### 2. Source Drive Not Ready

- a) Poor quality or incompatible master replace master disc with the same media used for copying
- b) Incorrect setting:
  - On units with a hard drive, if you are trying to copy from disc to disc but the unit's set to copy from the hard drive, you will see this error message. Reset the unit appropriately
  - Check that the source drive is set properly refer to 'Select Source' in your manual for instructions

### 3. Target Overflow

a) Data on master disc or hard drive exceeds capacity on the disc or discs to be copied (you can verify the size of the data on your disc; refer to the manual for details on how to do this (disc info))– use a Dual Layer DVD if it's a DVD you are copying. If it's a CD, there's an option available in advanced setup to overburn. Email technical support for procedure

b) Reduce master disc data to fit within the capacity of the media being used

### B. Some or All Trays Do Not Open After Copying is Complete (indicates copying failed in those drive)

- 1. Media is not compatible or of poor quality try different media (Note: We recommend you use Professional A-grade media only)
- 2. Some of the media used is not blank replace with blank media

### C. High Failure Rates

- 1. If unit has a hard drive, copy from the hard drive
- 2. If you're copying DVD's, lower the copy speed to 8x (refer to the manual on how to do this)
- 3. Turn on Read Error Skip function (e-mail technical support for procedure)

Refer to your manual for additional information or e-mail our technical support department at support@wimmedia.com

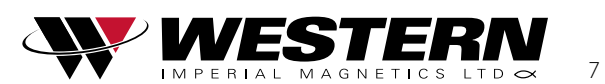

**1.800.663.8273** 7 - 12840 Bathgate Way . Richmond . BC . V6V 1Z4

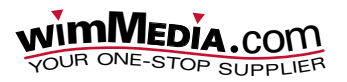